## **Activating New E-mail Accounts**

E-mail activation should be done as soon as possible after an NU ID number has been issued. Problems, contact: Jim Hines (402) 472-6708 Gregg Hutchison (402) 472-5436 Tri Tran (402-) 472-8289 Karen Jensen (402) 472-7569 (SNR Employees Only)

 Go to <u>https://id.unl.edu/claim</u> to claim the employees account. <u>NOTE:</u> If taken to My.UNL ID management service page click on "id.unl.edu/claim."

| UNIVERSITY OF NEBRASKA-LINCOLN                                                                                                    | lelp |
|----------------------------------------------------------------------------------------------------|------|
| My.UNL ID management service Your My.UNL username and password gives you access to services that UNL provides for our students, faculty, and staff - such as the My.UNL Academic Portal, the Act                                                                                                    | ive  |
| Directory system, NUgrant, and access to the campus wireless network (along with many more).<br>The My.UNL username and password are different from the TrueYou credentials, which are used for Firefly (SAP) and MyRed (Peoplesoft). A set of both TrueYou and<br>My.UNL credentials are currently required for each UNL employee or student to have access to all services.<br>Please enter the requested information, and then click Login. |      |
| User ID<br>Password                                                                                                    |      |
| Login<br>If you have forgotten your password, please click here.<br>If you are a new employee or student who needs to claim their account for the first time, please visit <mark>id.unl.edu/claim</mark> .                                                                                                    |      |
| © 2009 University of Nebraska–Lincoln   Lincoln, NE 68588   402-472-7211   About UNL   comments?                                                                                                    |      |

 Read the Policies, select the "Certify" checkbox, and click "Continue." My.UNL account claim

Welcome to the University of Nebraska?Lincoln. You are beginning the process to claim your new My.UNL account. First, you must read and understand the responsibilities that we expect from you when you use UNL technology resources:

University of Nebraska-Lincoln Computer Usage Policies

certify that I have read the policy on computer privileges and responsibilities and I agree to abide by this policy.

\* indicates a required field

Continue

3. Fill in the required fields and click "Continue." Make sure to use your full legal name when you started at UNL.

# My.UNL account claim

| To begin the account claim process, we need to match you with the account that was automatically created for you when you entered UNL. It is critical that all of the fields below are filled out completely and accurately - we will be matching you against your full legal name (used at the time your were accepted or hired to UNL).                                                                                         |
|----------------------------------------------------------------------------------------------------|
| If any of the requested information does not match what UNL has on record for you, you will not be able to proceed with this account claim process. If you have any trouble with the process, please feel free to contact the UNL Help Center from 7:30 am to 11:30 pm (Central Time) at 402-472-3970 in Lincoln, NE or toll-free (in the US) 866-472-3970. You may also email the Help Center at helpdesk@unl.edu if you prefer. |
| i First Name *                                                                                                    |
| Last Name *                                                                                                    |
| I NUID *                                                                                                    |
| I M <mark>onth of Birth</mark> January 	▼ * I Day of Birth 1 	▼ * I Year of Birth 2000 	▼ *                                                                                                    |
| * indicates a required field                                                                                                    |
| Continue Cancel                                                                                                    |

### 4. Go to <u>http://is.unl.edu/emailhome/activation#tab3</u> and click the "Activate" button. For activation you'll need

Your My.UNL (Blackboard) user name and password (EXAMPLE: jdoe2)

\*\*\*NOTE\*\*\* If you have never used Active Directory and never done the Identity Management (IdM) account claim, then you must perform the account claim (http://id.unl.edu/claim) prior to activating your Office 365 account. Account claim will activate and sync the MyUNL and Active Directory credentials with a single user name and password for you to remember.

Forget Your Password? Go to: http://id.unl.edu

### \*\*\*ACTIVATION IS CURRENTLY RESTRICTED - CONSULT YOUR LOCAL TECH SUPPORT\*\*\* GO TO OFFICE 365 ACCOUNT ACTIVATION

#### Activate

- Login using your MyUNL credentials
- A webpage will display your identity and account information
- You may choose a preferred email address
- An email confirmation will be sent to your Lotus Notes account
  All new email will be forwarded to the new Office 365 account
- You will still have access to your Lotus Notes account

5. Click on "create Office365 account." Use the automatically generated username (i.e. kjensen99) to create the e-mail address. That is the one we will use for our records.

| INIVERSITY OF NERR                                                                                                    | ASKA-LINCOLN                                      |
|----------------------------------------------------------------------------------------------------|---------------------------------------------------|
|                                                                                                    |                                                   |
|                                                                                                    |                                                   |
| UNL  Information Services  Email Identity  Info                                                                                                    |                                                   |
| Email Identity                                                                                                    |                                                   |
| Loosof .                                                                                                    |                                                   |
|                                                                                                    | <ul> <li>roll over for full navigation</li> </ul> |
| Email Identity                                                                                                    |                                                   |
|                                                                                                    |                                                   |
| Velcome, [ Logout ]                                                                                                    |                                                   |
|                                                                                                    |                                                   |
| Activate an Office365 account                                                                                                    |                                                   |
| Activate an Office365 account                                                                                                    | Maharatian solution                               |
| Activate an Office365 account<br>INL is using Microsoft Office365 for our email/calendaring/co                                                                                                    | Maboration solution.                              |
| Activate an Office365 account<br>INL is using Microsoft Office365 for our email/calendaring/co                                                                                                    | Maboration solution.                              |
| Activate an Office365 account                                                                                                    | Maboration solution.                              |
| Activate an Office365 account<br>INL is using Microsoft Office365 for our email/calendaring/co<br>create Office365 account                                                                                                    | ollaboration solution.                            |
| Activate an Office365 account<br>INL is using Microsoft Office365 for our email/calendaring/co<br>create Office365 account                                                                                                    | aboration solution.                               |
| Activate an Office365 account<br>INL is using Microsoft Office365 for our email/calendaring/co<br>create Office365 account<br>My.UNL NetID:<br>NUID:                                                                                                    | Maboration solution.                              |
| Activate an Office365 account<br>INL is using Microsoft Office365 for our email/calendaring/co<br>create Office365 account<br>My.UNL NetID:<br>NUID:<br>Name:                                                                                                    | Maboration solution.                              |
| Activate an Office365 account<br>INL is using Microsoft Office365 for our email/calendaring/co<br>create Office365 account<br>My.UNL NetID:<br>NUID:<br>Name:<br>Department: School of Natural Resources                                                                                                    | Maboration solution.                              |
| Activate an Office365 account<br>INL is using Microsoft Office365 for our email/calendaring/co<br>create Office365 account<br>My.UNL NetID:<br>NUID:<br>NUID:<br>Department: School of Natural Resources<br>Title: UNKNOWN                                                                                                    | Maboration solution.                              |
| Activate an Office365 account<br>INL is using Microsoft Office365 for our email/calendaring/co<br>create Office365 account<br>My.UNL NetID:<br>NUID:<br>NuID:<br>Name:<br>Department: School of Natural Resources<br>Title: UNKNOWN<br>My.UNL primary role:<br>Email authorization: UNIAPPT                                                                                                    | allaboration solution.                            |
| Activate an Office365 account NL is using Microsoft Office365 for our email/calendaring/co create Office365 account My.UNL NetID: Name: Department: School of Natural Resources Title: UNKNOWN My.UNL primary role: Email authorazion: UNLAPPT Primary address:                                                                                                    | Maboration solution.                              |
| Activate an Office365 account NL is using Microsoft Office365 for our email/calendaring/co create Office365 account My.UNL NetID: Name: Department: School of Natural Resources Title: UNKNOWN My.UNL primary role: Email authorization: UNLAPPT Primary address: Dreferred address:Not set                                                                                                    | Maboration solution.                              |
| Activate an Office365 account<br>NL is using Microsoft Office365 for our email/calendaring/co<br>create Office365 account<br>My.UNL NetID:<br>Name:<br>Department: School of Natural Resources<br>Title: UNKNOWN<br>My.UNL primary role:<br>Email authorization: UNLAPPT<br>Primary address:<br>Preferred address: Not set<br>Delivery address: Not set [Activate Office365]                                  | Maboration solution.                              |
| Activate an Office365 account<br>NL is using Microsoft Office365 for our email/calendaring/co<br>create Office365 account<br>My.UNL NetID:<br>Name:<br>Department: School of Natural Resources<br>Title: UNKNOWN<br>My.UNL primary role:<br>Email authorization: UNLAPPT<br>Primary address:<br>Preferred address: Not set<br>Delivery address: Not set [Activate Office365 ]<br>MTP AUTH usernames: Disabled | Maboration solution.                              |
| Activate an Office365 account<br>INL is using Microsoft Office365 for our email/calendaring/co<br>create Office365 account<br>My.UNL NetID:<br>NUID:<br>NUID:<br>Nume:<br>Department: School of Natural Resources<br>Title: UNKNOWN<br>My.UNL primary role:<br>Primary address:<br>Preferred address: Not set<br>Delivery address: Not set [ Activate Office365 ]<br>SMTP AUTH usernames: Disabled            | Maboration solution.                              |

- 6. Wait for the completion of the activation of the account. This may take several minutes.
- 7. SNR EMPLOYEES: When your account is created, e-mail the SNR Hires and Separations Coordinator, Karen Jensen (<u>kjensen4@unl.edu</u>) with the new e-mail address.

<u>NOTE:</u> If you are logging into your mobile device or using webmail at a computer away from UNL, your username will include @unl.edu (i.e. kjensen99@unl.edu).